| PROGRAM Standard Operating Procedure – Laboratory Services |                   |  |  |
|------------------------------------------------------------|-------------------|--|--|
| Title: <b>MIC70800 –</b>                                   | Policy Number:    |  |  |
| Xpert® Xpress SARS-CoV-2 Assay                             | DRAFT             |  |  |
| Program Name: Laboratory Services                          |                   |  |  |
| Applicable Domain: Lab, DI and Pharmacy Services           |                   |  |  |
| Additional Domain(s):                                      |                   |  |  |
| Effective Date:                                            | Next Review Date: |  |  |
|                                                            |                   |  |  |
| Issuing Authority:                                         | Date Approved:    |  |  |
| Director of Health Services                                |                   |  |  |
| Accreditation Canada Applicable Standard: N/A              |                   |  |  |

# **GUIDING PRINCIPLE:**

The Xpert Xpress SARS-CoV-2 test is a rapid, real-time RT-PCR test intended for the qualitative detection of nucleic acid from SARS-CoV-2 in nasopharyngeal swabs collected from individuals suspected of COVID-19 by their healthcare provider. The Xpert Xpress SARS-CoV-2 test is a molecular *in vitro* diagnostic test that aids in the detection and diagnosis of SARS-CoV-2 and is based on widely used nucleic acid amplification technology. The Xpert Xpress SARS-CoV-2 test contains primers, probes and internal controls used in RT-PCR for the *in vitro* qualitative detection of SARS-CoV-2 RNA in nasopharyngeal swab specimens.

# **PURPOSE/RATIONALE:**

This standard operating procedure describes the method for performing SARS-CoV-2 testing using the GeneXpert Dx Instrument System.

# **SCOPE/APPLICABILITY:**

This procedure applies to Medical Laboratory Technologists processing specimens using the GeneXpert Dx System.

#### SAMPLE INFORMATION:

| Туре             | Swab                                               |  |
|------------------|----------------------------------------------------|--|
| Source           | Nasopharyngeal                                     |  |
| Collection       | UTM (Universal Transport Media)                    |  |
| Container        | ESwab (Elution Swab)                               |  |
| Volume           | UTM = 3 mL, ESwab = 1 mL                           |  |
|                  | UTM                                                |  |
|                  | Room temperature for up to 8 hours                 |  |
| Stability        | Refrigerated up to 7 days                          |  |
| -                | ESwab                                              |  |
|                  | Need to find out                                   |  |
|                  | Need to find out                                   |  |
| Storage          |                                                    |  |
| Requirements     | uirements Room temperature or refrigerated         |  |
| Criteria for     | 1. Unlabeled/mislabeled swabs                      |  |
| rejection and    | 2. Specimen container label does not match patient |  |
|                  | Identification on requisition                      |  |
| follow up action | 3. Specimen not in UTM or ESWab                    |  |
|                  | 4. Specimen not stored correctly                   |  |

### **REAGENTS** and/or MEDIA:

- Xpert Xpress SARS-CoV-2 cartridge
- SerraCare AccuPlex<sup>™</sup> Reference Material Kit
- Accel TB wipes
- 70% isopropyl alcohol

# SUPPLIES:

- Personal Protective Equipment
- Absorbent bench liner
- Wet waste container
- Dry waste container

- Orange autoclave bags
- Spray bottle
- Transfer pipettes provided in kit
- Specimen racks

# EQUIPMENT

- GeneXpert Dx System
- Class II biosafety cabinet (BSC)

# **ENVIRONMENTAL CONTROLS:**

- Store Xpert Xpress SARS-CoV-2 cartridges upright between 2°C -28°C
- Do not use a cartridge that has been damaged or leaked, dropped or shaken
- Open a cartridge only when ready to add specimen. An open cartridge must be loaded onto the GeneXpert within 30 minutes
- Cartridges are single-use. Do not attempt to open or re-use a cartridge
- Cartridges and test specimens stored at 4°C must be brought to room temperature before running the assay
- Do not touch the Reaction Tube, always handle the cartridge by its Body

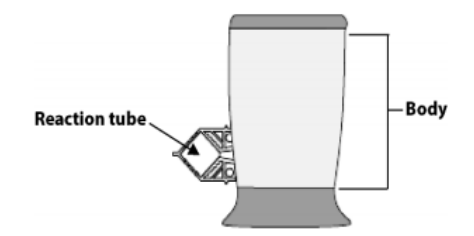

# **SPECIAL SAFETY PRECAUTIONS:**

- Handle patient specimens in a class II biosafety cabinet (BSC)
- Personal Protective Equipment (PPE) required when working with suspect SARS-CoV-2 specimens includes:
  - > Lab gown, double layer nitrile gloves, eye protection and N95 mask
- Full PPE is recommended for all personnel in the lab during the test procedure, in the event of a spill outside of the BSC
- Used cartridges should not be opened
- All items in the BSC must be sprayed with isopropyl alcohol or wiped with Accel TB and allowed to disinfect for 5 minutes prior to removal
- All personnel handling potential SARS-CoV-2 specimens should be knowledgeable in their laboratory's biological spill clean-up protocol for infectious respiratory samples
- A dropped cartridge is unlikely to open if it has been firmly re-closed after loading. In the event that a cartridge is dropped outside of the BSC (open or closed), follow the STHA Biological Spill Control procedure.

## QUALITY CONTROL:

• SerraCare AccuPlex Reference Material Kit positive and negative controls need to be run on every new lot number and/or shipment of cartridges

## **PROCEDURE INSTRUCTIONS:**

| Ste               | p Action                                                         |                                                                             |  |
|-------------------|------------------------------------------------------------------|-----------------------------------------------------------------------------|--|
| Preparing the BSC |                                                                  |                                                                             |  |
|                   | Per                                                              | form daily maintenance for the GeneXpert instrument. Document on            |  |
| 1                 | MIC                                                              | C70711, MIC70712, MIC70713 and MIC70714 – Maintenance Record –              |  |
|                   | Ger                                                              | neXpert.                                                                    |  |
|                   | At t                                                             | the TB bench, working with gloved hands and the specimens still in the      |  |
| 2                 | biol                                                             | hazard bag, remove the requisition from the outer pouch. Read the           |  |
|                   | req                                                              | uisition, checking for patient information and clinical history.            |  |
| 3                 | Refer to MIC70810-LIS Ordering of Respiratory Viral Samples to d |                                                                             |  |
| 5                 | if te                                                            | esting is to be performed at Stanton using the GeneXpert.                   |  |
|                   | If G                                                             | GeneXpert testing is required:                                              |  |
|                   | •                                                                | Use the test code <b>PCCOV</b> for GeneXpert testing performed at Stanton   |  |
|                   | •                                                                | A copy to HPU1 is automatically added to test                               |  |
| 4                 | •                                                                | Add next order to add confirmation test code <b>NP19</b> and <b>VIRC</b> if |  |
| -                 |                                                                  | indicated on requisition                                                    |  |
|                   | Lab                                                              | el the requisition and place the specimen and media barcode labels in       |  |
|                   | the                                                              | pouch of the biohazard bag. Place bags in the BSC, up to 4 at one           |  |
|                   | tim                                                              | e.                                                                          |  |
|                   | Set up the clean BSC with the following:                         |                                                                             |  |
|                   | •                                                                | Absorbent pad on working surface                                            |  |
|                   | •                                                                | Wet waste container containing Accel TB                                     |  |
| 5                 | •                                                                | Dry waste container containing orange autoclave bag                         |  |
| 5                 | •                                                                | Spray bottle with Accel TB                                                  |  |
|                   | •                                                                | Accel TB wipes container opened                                             |  |
|                   | •                                                                | 4 Xpert Xpress SARS-CoV-2 cartridges and 4 pipettes provided in kit         |  |
|                   | •                                                                | Empty specimen rack                                                         |  |

| Step  | Action                                                                  |
|-------|-------------------------------------------------------------------------|
| Prepa | re the GeneXpert                                                        |
| 1     | Turn ON the power to the GeneXpert.                                     |
| 2     | Power up the laptop. The password on the computer is <b>covid19</b> .   |
| 3     | The software for the GeneXpert Dx System automatically opens. Enter the |
|       | username <b>admin1</b> and the password <b>covid19</b> .                |
| 4     | The message "Do you want to perform Database Management tasks?"         |
|       | appears. Select <b>No</b> and then click <b>OK</b> to log on.           |

| Step  | Action                                                                     |  |  |
|-------|----------------------------------------------------------------------------|--|--|
| Prepa | eparing the cartridge                                                      |  |  |
|       | In the BSC, open biohazard bags and label specimens. Place into the        |  |  |
| 1     | specimen rack when complete. Allow specimens to come to room               |  |  |
|       | temperature prior to testing.                                              |  |  |
| ſ     | Separate the media barcode labels and place on the left hand side of the   |  |  |
| 2     | working area.                                                              |  |  |
| 3     | Thoroughly mix the specimen by inverting rapidly 5 times.                  |  |  |
|       | Label a cartridge with the media barcode label on the right hand side of   |  |  |
| 4     | the cartridge, near the base. Do not place the label on the lid or obscure |  |  |
|       | the digital matrix code on the front of the cartridge.                     |  |  |
| 5     | Remove the transfer pipette from the wrapper and open the cartridge lid.   |  |  |
|       | Open the specimen and hold in your left hand. Squeeze the top bulb of      |  |  |
|       | the transfer pipette completely and then place the pipette tip into the    |  |  |
|       | specimen transport tube to fill the entire pipette:                        |  |  |
|       | Squeeze Here 🖚 🗍 🖛                                                         |  |  |
| 6     |                                                                            |  |  |
|       | Pipette Overflow Reservoir Bulb                                            |  |  |
|       |                                                                            |  |  |
|       | Sample                                                                     |  |  |
|       | <b>NOTE:</b> Do not use the pipette to mix the specimen.                   |  |  |

|    | Release the top bulb of the pipette to fill before removing from the tube.  |
|----|-----------------------------------------------------------------------------|
| 7  | After filling, excess sample will be seen in the overflow reservoir bulb.   |
|    | Check that the pipette does not contain bubbles.                            |
|    | Dispense the sample along the side of the loading chamber of the            |
|    | cartridge to avoid creating bubbles:                                        |
| 8  | Sample Chamber (Large<br>Opening)                                           |
|    | <b>NOTE:</b> Do not mix the sample in the loading chamber.                  |
| 0  | Rinse the pipette in the wet waste container with Accel TB and then         |
| 9  | discard in the dry waste.                                                   |
| 10 | Recap the patient sample tube and move to the back of the sample rack.      |
| 11 | Firmly snap close the lid to seal the cartridge and move to the right hand  |
|    | side of the BSC.                                                            |
| 12 | Spray outer gloves thoroughly with isopropyl alcohol, rub together and      |
|    | allow to air dry.                                                           |
|    | Repeat cartridge loading procedure for up to 3 additional specimens.        |
| 13 | <b>NOTE:</b> No more than 4 cartridges should be prepped at one time.       |
|    | <b>NOTE:</b> Loaded cartridges must be processed on the GeneXpert within 30 |
|    | minutes.                                                                    |
| 14 | Once all cartridge loading is complete, spray outer gloves with isopropyl   |
|    | alcohol and remove. Discard in the dry waste bin.                           |
|    | Use an Accel TB wipe to carefully wipe down the outer surface of each       |
| 15 | cartridge.                                                                  |
|    | <b>NOTE:</b> Take caution to avoid touching the reaction tube.              |
| 16 | Place the cartridge on a silver tray to be transferred to instrument.       |
| 17 | Discard the orange bench liner and wipe the work area with an Accel TB      |
|    | wipe.                                                                       |
| 18 | Place specimen rack in the fridge while testing is completed.               |
|    | Transfer the tray of loaded cartridges to the GeneXpert bench. Remain in    |
| 19 | PPE until the cartridges are securely transferred and loaded on to the      |
|    | GeneXpert.                                                                  |

| Action                                                                          |
|---------------------------------------------------------------------------------|
| e a test run                                                                    |
| While still wearing gloves, open all module doors on the GeneXpert.             |
| Remove and discard gloves. Don a fresh clean pair of gloves.                    |
| In the GeneXpert System window, click <b>Create Test</b> at the top left of the |
| screen. Pick up the first cartridge to be loaded onto the instrument.           |
| The Scan Cartridge barcode dialogue box opens. Scan the barcode on the          |
| Xpert Xpress SARS-CoV-2 cartridge to populate the Select Assay field.           |
| Using the barcode information, the software automatically fills in the          |
| boxes for the following fields: Reagent Lot ID, Cartridge SN, Expiration        |
| Date and Selected Assay.                                                        |
| In the Sample ID field, scan the media label barcode.                           |
| Click Start Test.                                                               |
| Locate the module with the blinking green light, open the module door and       |
| load the cartridge.                                                             |
| Close the module door firmly, it will latch closed. The test starts and the     |
| green light stops blinking.                                                     |
| Remove and discard gloves. Don a fresh clean pair of gloves.                    |
| Another test run can be created immediately after the cartridge is loaded.      |
| Each test takes approximately 50 minutes to complete. Ensure gloves             |
| are changed during the loading of each cartridge.                               |
| When complete, the module door automatically unlatches and the green            |
| light turns off.                                                                |
|                                                                                 |

| Ste  | p Action                                                                                                    |
|------|----------------------------------------------------------------------------------------------------|
| View | Results                                                                                                    |
| 1    | In the GeneXpert Dx System window, click <b>View Results</b> on the menu bar. The View Results window appears. |
| 2    | To select a test, click <b>View Test</b> . The Select Tests To Be Viewed dialog box appears.                   |
| 3    | The selected test result will be displayed on the <b>Test Result</b> tab.                                      |

#### **INTERPRETATION OF RESULTS:**

| Result                                                                                                    | Interpretation                                                                                                    |  |  |
|----------------------------------------------------------------------------------------------------|----------------------------------------------------------------------------------------------------|--|--|
|                                                                                                    | The SARS-CoV-2 target nucleic acids are detected.                                                                                                    |  |  |
| SARS-CoV-2<br>POSITIVE                                                                                                    | <ul> <li>The SARS-CoV-2 signal for the N2 nucleic acid target or signals for both nucleic acid targets (N2 and E) have a Ct within the valid range and endpoint above the minimum setting</li> <li>SPC:NA; SPC is ignored because coronavirus target amplification occurred</li> <li>Probe Check: PASS; all probe check results pass</li> </ul> |  |  |
|                                                                                                    | The SARS-CoV-2 nucleic acids may be present. Sample should                                                                                                    |  |  |
| SARS-CoV-2                                                                                                    | be retested. Additional confirmatory testing should be done.                                                                                                    |  |  |
| PRESUMPTIVE                                                                                                    | <ul> <li>The SARS-CoV-2 signal for only the E nucleic acid target has<br/>a Ct within the valid range and endpoint above the minimum</li> </ul>                                                                                                    |  |  |
| POSITIVE                                                                                                    | <ul> <li>setting</li> <li>SPC: NA; SPC is ignored because a target amplification has occurred</li> </ul>                                                                                                    |  |  |
|                                                                                                    | Probe Check: PASS; all probe check results pass                                                                                                    |  |  |
|                                                                                                    | The SARS-Cov-2 target nucleic acids are not detected.                                                                                                    |  |  |
| SARS-CoV-2                                                                                                    | <ul> <li>The SARS-Cov-2 signals for two nucleic acid targets (N2 and<br/>E) do not have a Ct within the valid range and endpoint</li> </ul>                                                                                                    |  |  |
| NEGATIVE                                                                                                    | <ul> <li>SPC: PASS; SPC has a Ct within the valid range and endpoint</li> </ul>                                                                                                    |  |  |
|                                                                                                    | above the minimum setting<br>Probe Check: PASS: all probe check results pass                                                                                                    |  |  |
|                                                                                                    | SPC does not meet acceptance criteria. Presence or absence of                                                                                                    |  |  |
|                                                                                                    | the SARS-CoV-2 nucleic acids cannot be determined. Repeat                                                                                                    |  |  |
| INVALID                                                                                                    | test as per the repeat procedure in the troubleshooting section.                                                                                                    |  |  |
| <ul> <li>SPC: FAIL; SPC and SARS-CoV-2 signals do not have within valid range and endpoint below minimum sett</li> <li>Probe Check: PASS; all probe check results pass</li> </ul> |                                                                                                    |  |  |
|                                                                                                    | determined Depost test as par the repost presedure in the                                                                                                    |  |  |
|                                                                                                    | traublasheating section A NO RESULT indicates that insufficient                                                                                                    |  |  |
|                                                                                                    | data were collected. For example, the operator stopped a test                                                                                                    |  |  |
|                                                                                                    | that was in progress                                                                                                    |  |  |
|                                                                                                    | • SARS-CoV-2: NO RESULT                                                                                                    |  |  |
|                                                                                                    | SPC: NO RESULT                                                                                                    |  |  |
|                                                                                                    | Probe Check: NA (not applicable)                                                                                                    |  |  |

#### **REPORTING INSTRUCTIONS:**

| IF         | THEN                                                                |  |  |
|------------|---------------------------------------------------------------------|--|--|
|            | Report: SARS-CoV-2 NEGATIVE                                         |  |  |
|            | <ul> <li>A test comment is automatically added to state:</li> </ul> |  |  |
| SARS-CoV-2 | "This rRT-PCR testing was performed on the GeneXpert Dx             |  |  |
| NEGATIVE   | System"                                                             |  |  |
|            | <ul> <li>A test comment is automatically added to state:</li> </ul> |  |  |
|            | "Sent to Alberta Precision Laboratories for confirmation"           |  |  |
|            | Report: SARS-CoV-2 POSITIVE                                         |  |  |
|            | Phone results to OCPHO (HPU1) at (867) 920 8646                     |  |  |
| SARS-C     | <ul> <li>A test comment is automatically added to state:</li> </ul> |  |  |
| oV-2       | "This rRT-PCR testing was performed on the GeneXpert Dx             |  |  |
| POSITIVE   | System"                                                             |  |  |
|            | <ul> <li>A test comment is automatically added to state:</li> </ul> |  |  |
|            | "Sent to Alberta Precision Laboratories for confirmation"           |  |  |
|            | Report: SARS-CoV-2 INVALID                                          |  |  |
|            | <ul> <li>A test comment is automatically added to state:</li> </ul> |  |  |
| SARS-CoV-2 | "This rRT-PCR testing was performed on the GeneXpert Dx             |  |  |
| INVALID    | System"                                                             |  |  |
|            | <ul> <li>A test comment is automatically added to state:</li> </ul> |  |  |
|            | "Sent to Alberta Precision Laboratories for confirmation"           |  |  |

**NOTE:** All samples need to be sent to Alberta Precision Laboratories for confirmation. On the Alberta requisition, ensure the Healthcare Provider ID is present. Also, add a copy to Submitter ID 11122.

**NOTE:** If rapid respiratory panel is ordered, same sample and requisition can be sent to Alberta for RPP testing as well as COVID19 confirmation. Ensure a copy to Submitter ID 11122 is added.

**NOTE:** After GeneXpert testing is complete, place sample with corresponding requisition into a biohazard bag and deliver to the core lab specimen processing area to be packaged and sent to Alberta Precision Laboratories for testing.

### TROUBLESHOOTING:

If any of the test results mentioned below occur, repeat the test once:

- A **PRESUMPTIVE POSITIVE** indicates the SARS-CoV-2 nucleic acids may be present.
- An **INVALID** result indicates that the control SPC failed. The sample was not properly processed, PCR is inhibited or the sample was not properly collected.
- An ERROR result could be due to, but not limited to, Probe Check Control failure, system component failure, or the maximum pressure limits were exceeded.
- A NO RESULT indicates that insufficient data were collected. For example, cartridge failed integrity test, the operator stopped a test that was in progress or a power failure occurred.

# **INTERFERENCES AND SOURCES OF VARIATION:**

- Performance of the Xpert Xpress SARS-CoV-2 has only been established in nasopharyngeal swab specimens. Specimen types other than nasopharyngeal swabs may give inaccurate results.
- A false negative result may occur if a specimen is improperly collected, transported or handled. False negative results may occur if inadequate numbers of organisms are present in the specimen.
- As with any molecular test, mutations within the target regions of the Xpert Xpress SARS-CoV-2 could affect primer and/or probe binding resulting in failure to detect the presence of virus.
- This test cannot rule out diseases caused by other bacterial or vial pathogens.

### **REFERENCES:**

- Cepheid GeneXpert. Xpert Xpress SARS-CoV-2 package insert. 302-3562, Rev A, May 2020
- National Microbiology Laboratory. *Biosafety and Testing Procedures for the Xpert Xpress SARS-CoV-2 Assay and GeneXpert System*. Winnipeg, Canada.
   V1.0 April 8, 2020

## **APPROVAL:**

Date

·····

## **REVISION HISTORY:**

| REVISION | DATE      | Description of Change | REQUESTED<br>BY |
|----------|-----------|-----------------------|-----------------|
| 1.0      | 25 Apr 20 | Initial Release       | L. Steven       |
|          |           |                       |                 |
|          |           |                       |                 |
|          |           |                       |                 |
|          |           |                       |                 |
|          |           |                       |                 |
|          |           |                       |                 |